Support:

Email: Tel:

support@airsite.se 031-99 51 14

# Installationsanvisning / Skötsel och service AirPLC™ / WAVE Touch Display™ GreenMaster XXL/@/C

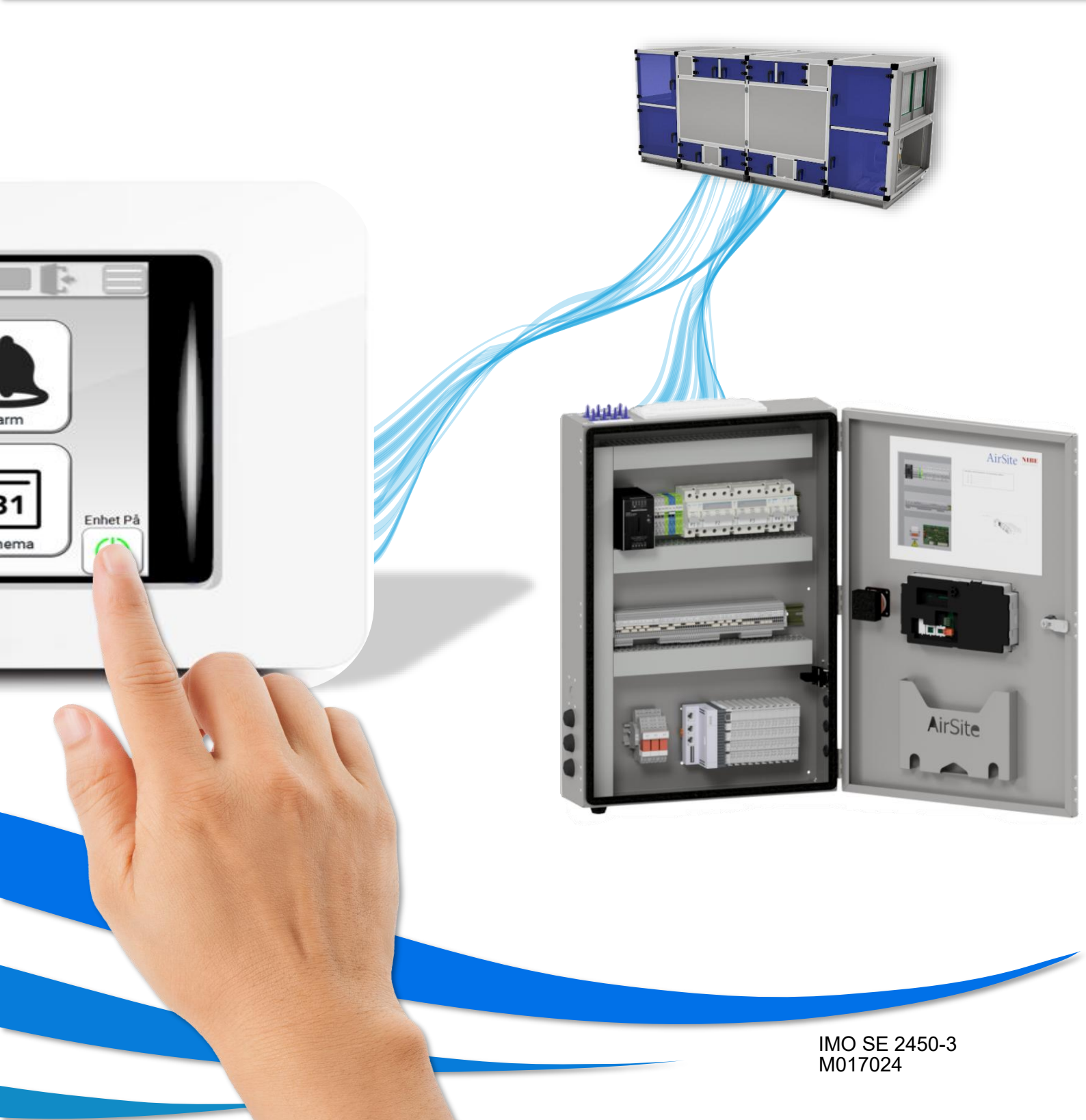

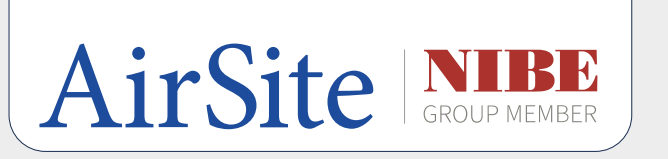

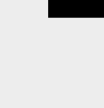

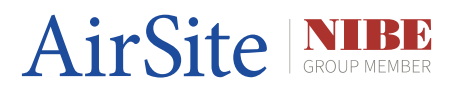

## Installationsanvisning / Skötsel och service

| Revisionsnummer:  | 2450–3      |
|-------------------|-------------|
| Senast reviderad: | 2024-12-113 |
| Signatur:         | Kevind Wong |

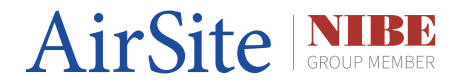

### Säkerhet

För att säkerställa säker hantering och undvika olyckor, följ dessa anvisningar noggrant:

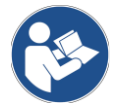

#### Läs igenom instruktionerna noggrant innan arbete påbörjas:

Se till att du förstår alla procedurer och säkerhetsaspekter innan installation, service eller uppdatering.

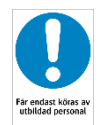

#### Endast behörig personal:

All service och installation ska utföras av kunnig eller utbildad personal med erfarenhet av liknande utrustning.

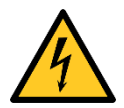

#### Ström och spänning:

Risk för elektrisk stöt eller annan skada. Hantera utrustningen endast i spänningsfritt läge när omkopplingsarbete ska utföras.

#### Säkerhetsbrytare:

Säkerställ att säkerhetsbrytare är lätt åtkomliga för manuell frånkoppling av AirPLC vid behov.

#### Kontrollera spänningsmatning:

Kontrollera att polariteten för spänningsmatningen är korrekt innan enheten startas.

#### Jordfelsbrytare:

Verifiera att jordfelsbrytaren är korrekt installerad och fungerar som avsett.

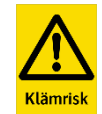

#### Klämrisk vid montering:

Var uppmärksam på klämrisker vid montering av ramen efter uppdatering via USB-port. Använd skyddshandskar vid behov.

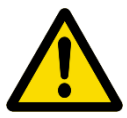

#### Uppdatering av WAVE Touch Display:

Slutför hela uppdateringscykeln innan USB-stickan eller Ethernetkabeln tas bort. Använd alltid säker borttagning om detta alternativ finns tillgängligt.

#### Hantera ramen med försiktighet:

Öppna ramen till AirPLC/WAVE Touch Display varsamt för att undvika skador eller skada på enheten vid uppdateringar.

#### Frånslagen ström vid arbete på SD-kort:

Se till att all ström till AirPLC är frånslagen innan SD-kortet avlägsnas för att undvika skador på enheten.

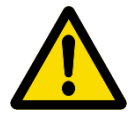

#### Allmänt:

- Inspektera kablage och anslutningar regelbundet för att upptäcka slitage eller skador.
- Skydda enheten från kraftig fukt, extrema temperaturer, starka magnetiska fält och stötar under transport och drift.
- Använd endast godkända tillbehör och reservdelar som rekommenderas av AirSite eller Beckhoff.

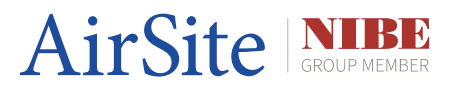

### 1. Om ditt Styrsystem - AirPLC™

| 1.1  | AirPLC™                           | . 8 |
|------|-----------------------------------|-----|
| 1.2  | AirPLC™ - Hårdvara                | . 9 |
|      | 1.2.1 Styrplattform, CX8190       | . 9 |
|      | 1.2.2 Analog ut, KL4408           | 10  |
|      | 1.2.3 Analog in, KL3208 - 0010    | 11  |
|      | 1.2.4 Digital ut, KL2408          | 12  |
|      | 1.2.5 Digital in, KL1408          | 13  |
|      | 1.2.6 Digital ut, KL2652          | 14  |
|      | 1.2.7 Modbus RTU, KL6051          | 15  |
|      | 1.2.8 Ändterminering, KL9010      | 16  |
|      | 1.2.9 Statusar för PLC och I/O    | 17  |
| 2. ( | Om ditt HMI - WAVE Touch Display™ |     |
| 2.1  | WAVE Touch Display™               | 18  |
| 2.2  | WAVE Touch Display™ - Hårdvara    | 19  |
|      | 2.2.1 Pekskärm                    | 19  |
|      | 2.2.2 Nätverksportar              | 19  |
|      | 2.2.3 USB-portar                  | 19  |
|      | 2.2.4 LED-notifikation            | 19  |

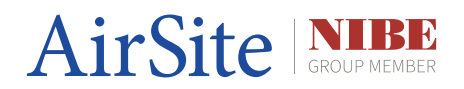

| 3. I | nstallation                                 |    |
|------|---------------------------------------------|----|
| 3.1  | Metoder för Ethernet koppling               | 20 |
|      | 3.1.1 Kopplingsmetoder                      | 21 |
| 4. l | Jppkoppling                                 |    |
| 4.1  | Allmänt om uppkoppling                      | 22 |
|      | 4.1.1 Standard IP inställningar             | 22 |
|      | 4.1.2 Standard inloggningsuppgifter         | 22 |
|      | 4.1.3 Inloggning via webben                 | 22 |
|      | 4.1.4 IP-adressinställningar via CERHOST    | 23 |
|      | 4.1.5 IP-adressinställningar via Dip-Swtich | 23 |
|      | 4.1.6 AMS Net ID                            | 24 |
|      | 4.1.7 SNTP                                  | 24 |
|      | 4.1.8 MAC-adresser                          | 24 |
| 4.2  | Skapa en Route mot PLC via TwinCAT 3        | 25 |
| 5. ł | Konfiguration                               |    |
| 5.1  | Allmänt om konfiguration                    | 26 |
| 6. ł | Kommunikationsprotokoll                     |    |
| 6.1  | Allmänt om kommunikationsprotokoll          | 27 |
|      | 6.1.1 Modbus                                | 27 |
|      | 6.1.2 Modbus TCP/IP                         | 27 |
|      | 6.1.3 Modbus RTU                            | 27 |
|      | 6.1.4 SIOX Net                              | 27 |
|      | 6.1.5 OPC/UA                                | 27 |
|      | 6.1.6 TwinCAT ADS                           | 27 |

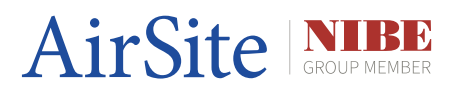

| 7. / | Användning                      |    |
|------|---------------------------------|----|
| 7.1  | WAVE Touch Display™ för AirPLC™ | 28 |
|      | 7.1.1 AirSite logotyp           | 28 |
|      | 7.1.2 Driftstatus               | 28 |
|      | 7.1.3 Datum och tid             | 28 |
|      | 7.1.4 EnergyMaster              | 29 |
|      | 7.1.5 Flödesbild                | 29 |
|      | 7.1.6 Larm                      | 30 |
|      | 7.1.7 Hem                       | 30 |
|      | 7.1.8 Schema                    | 30 |
|      | 7.1.9 On/Off                    | 31 |
|      | 7.1.10 Status                   | 31 |
|      | 7.1.11 Inställningar            | 31 |
|      | 7.1.12 TCP/IP                   | 32 |
|      | 7.1.13 Reglering                | 32 |
|      | 7.1.14 I/O                      | 33 |
|      | 7.1.15 Extern brand             | 33 |
|      | 7.1.16 Manuellt                 | 34 |
|      | 7.1.17 Spjäll                   | 34 |
|      | 7.1.18 Avfrostning              | 35 |
|      | 7.1.19 Larm konfiguration       | 35 |
|      | 7.1.20 Start/Stop konfiguration | 35 |
|      | 7.1.21 Språk                    | 36 |
|      | 7.1.22 Support                  | 36 |
|      | 7.1.23 Alternativdrift          | 36 |

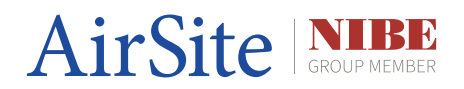

| -     | 7.1.24 Konto                             | 37 |
|-------|------------------------------------------|----|
| 8. A  | vancerad användning – kommer snart!      |    |
| 9. SI | kötsel och underhåll                     |    |
| 9.1   | Allmänt om skötsel och underhåll         | 38 |
| 10. / | Appendix                                 |    |
| 10.1  | Övriga funktioner                        | 40 |
|       | 10.1.1 Nedladdning av programvaror i PLC | 40 |
|       | 10.1.2 Licensiering av Beckhoff          | 40 |
|       | 10.1.3 I/O konfiguration i TwinCAT 3     | 40 |
|       | 10.1.4 Skapa en backup - FileZilla       | 41 |
| 10.2  | Systemintegration                        | 42 |
|       | 10.2.1 SCADA                             | 42 |
|       | 10.2.1.1 Web Port                        | 42 |
| 10.3  | WAVE Touch Display™ - Statuslista        | 43 |
| 10.4  | Modbus Server                            | 45 |
| 10.5  | ADS taggar                               | 45 |
| 10.6  | Juridisk information                     | 46 |

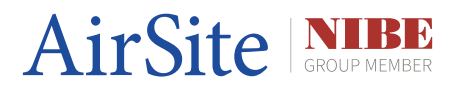

### 1.1 AirPLC™

GreenMaster AirPLC<sup>™</sup>, baserad på Beckhoff CX8190 som använder operativsystemet Microsoft Embedded Compact 7 kombinerar hög prestanda med en extremt kompakt storlek, vilket gör den idealisk för installation i utrymmesbegränsade apparatskåp. Den eliminerar behovet av stora PLC-enheter utan att kompromissa med kapaciteten.

Med stöd för EtherCAT och andra Ethernet-baserade protokoll ger CX8190 snabb och sömlös kommunikation mellan enheter och system. Detta skapar en framtidssäker plattform för smarta byggnader.

Beckhoff-systemets programmering via **TwinCAT 3** möjliggör flexibel och centraliserad hantering av både hårdvara och mjukvara. Det förenklar uppgraderingar och systemunderhåll.

Med CX8190 kan styrsystem optimeras för att minimera energiförbrukningen i luftbehandlingsaggregat. Funktionen att samla in och analysera data i realtid gör det möjligt att reglera drift baserat på faktisk efterfrågan.

Med Beckhoffs modulära I/O-system kan CX8190 enkelt anpassas efter specifika behov, vilket ger frihet att lägga till funktioner som temperaturövervakning, luftflödeskontroll och CO2-mätning utan omfattande ombyggnad.

EtherCAT-protokollet möjliggör överlägsen realtidsprestanda, vilket säkerställer snabb respons och hög precision i styrningen av luftflöde, temperatur och ventilation.

CX8190 är perfekt för integration med SCADA, IoT- och BMS-system (Building Management Systems). Den möjliggör övervakning och kontroll via molnlösningar eller andra smarta enheter.

Tack vare dess integrerade kommunikation och enkel programmering minskar CX8190 installations- och underhållskostnaderna jämfört med konventionella styrsystem som kräver flera enskilda komponenter och kablage. Då den är förprogrammerad från fabrik minskar det även styrentreprenörskostnader vid systemintegration.

Med öppna standarder och möjligheten att enkelt implementera ny funktionalitet är CX8190 en långsiktig investering som håller jämna steg med tekniska framsteg. Om det så önskar kan du enkelt programmera och lägga till nya funktioner i den öppna koden.

Beckhoff-produkter är kända för sin hållbarhet och tillförlitlighet, vilket minimerar risken för driftstopp och skapar trygghet i kritiska applikationer som luftbehandlingssystem.

Med AirPLC styrsystem säkerställer du intelligent styrning i luftbehandlingsaggregat och en långsiktig lönsam ekonomi.

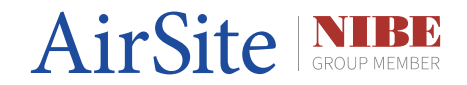

### 1.2 AirPLC<sup>™</sup> - Hårdvara

### CX8190 (Styrplattform)

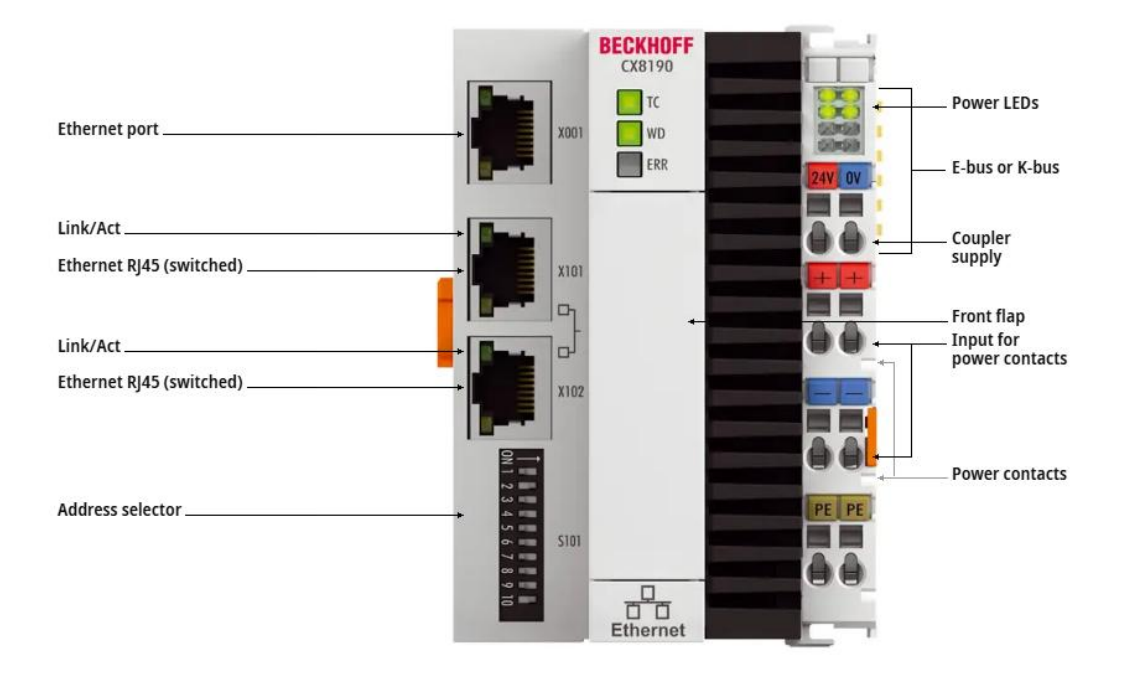

- Beckhoff CX8190 är en PLC med två nätverkskort (RJ45).
  X001 1 Kort (denna används som serviceport och har alltid standard IP-adress även om Siox används)
- X101-102 1 kort.
- Till denna styrenhet ansluts I/O-moduler för att mäta och skicka signaler till och från ventilationsaggregatets tillhörande komponenter.
- DIP-switchar S101 kan användas för manuell inställning av IP-adress.
- Micro SD kort under luckan "front flap".

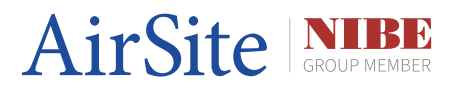

### KL4408 (Analog ut)

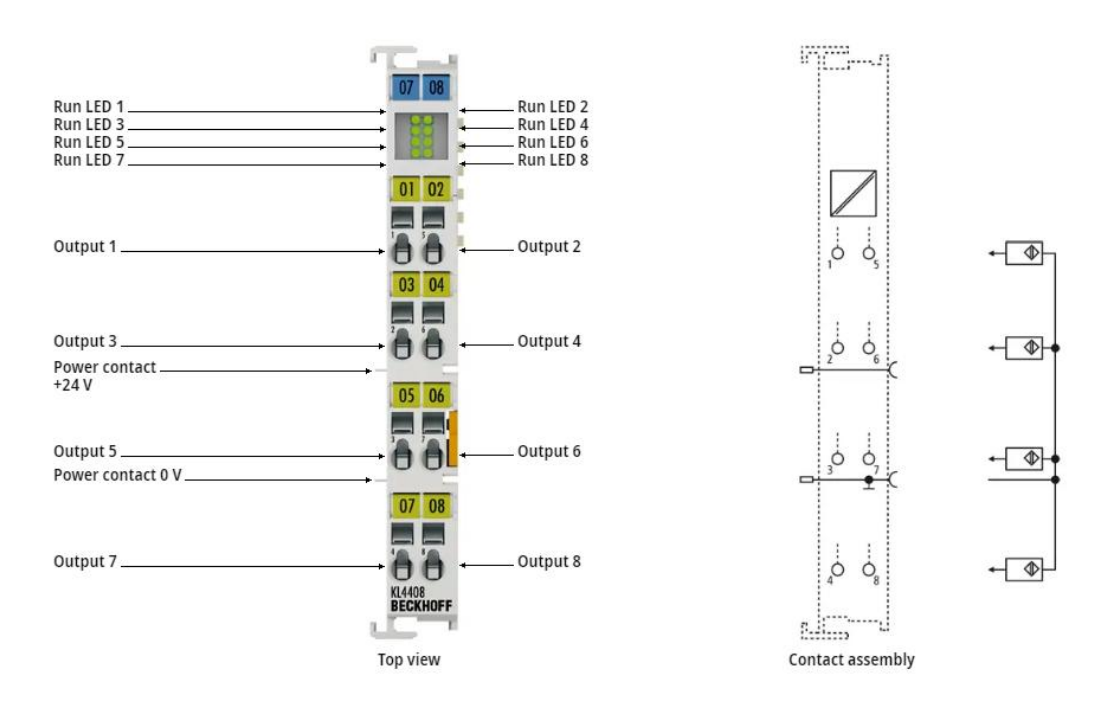

KL4408 | Bus Terminal, 8-channel analog output, voltage, 0...10 V, 12 bit, single-ended

- 8 st Analoga utgångar (0...10 V)
- Skickar ut en signal mellan 0...10 V DC för tex öppna/stänga något mellan 0...100%.

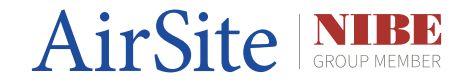

### KL3208-0010 (Analog in)

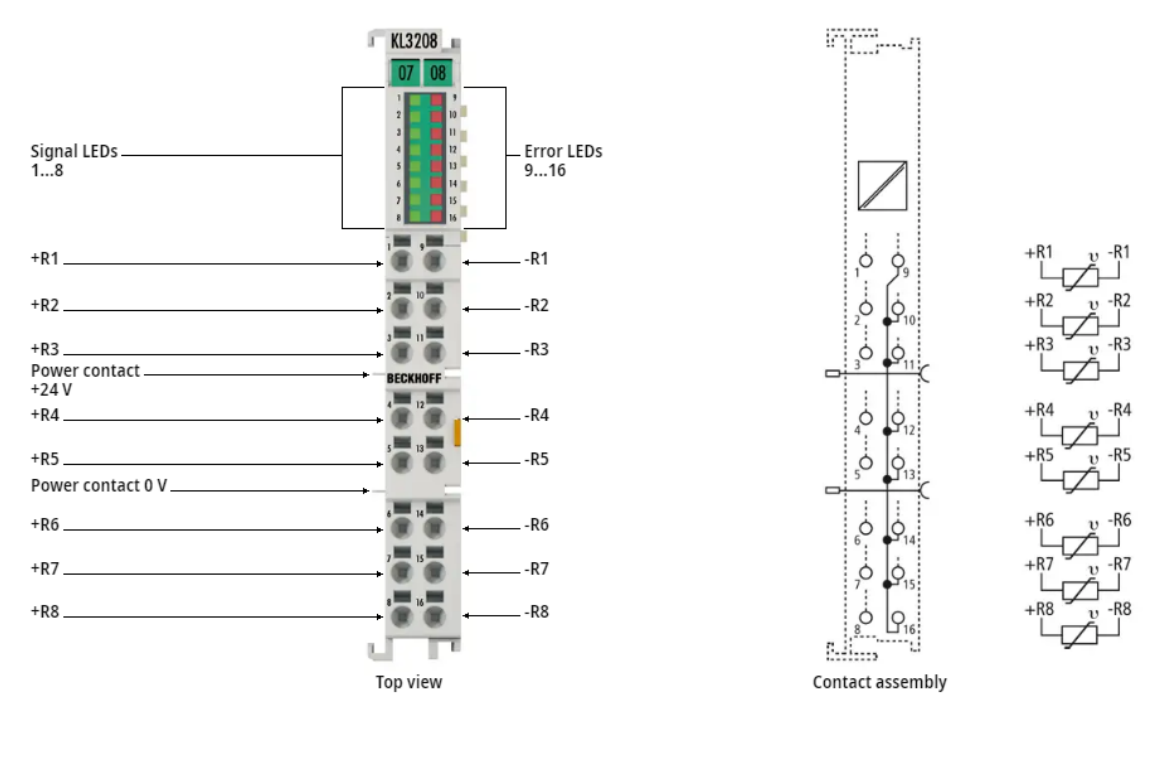

KL3208-0010 | Bus Terminal, 8-channel analog input, temperature, RTD (Pt1000, NTC), 16 bit

- 8 st Analoga ingångar för temperatur (PT1000, NTC)
- Förkonfigurerade för att använda PT1000-givare.

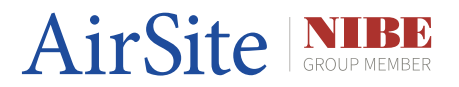

### KL2408 (Digital ut)

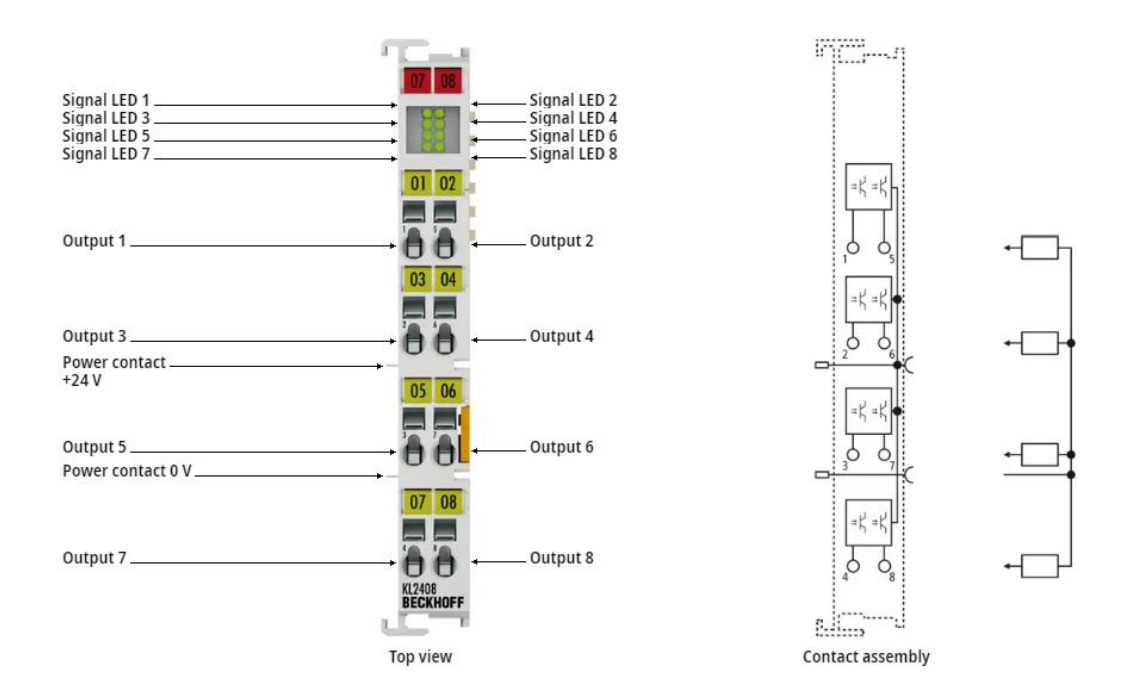

KL2408 | Bus Terminal, 8-channel digital output, 24 V DC, 0.5 A, 1-wire connection

- 8 st Digitala utgångar
- Skickar ut en signal på 24 V DC för att tex dra ett hjälprelä.

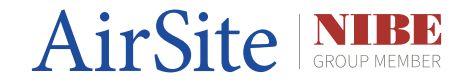

### KL1408 (Digital in)

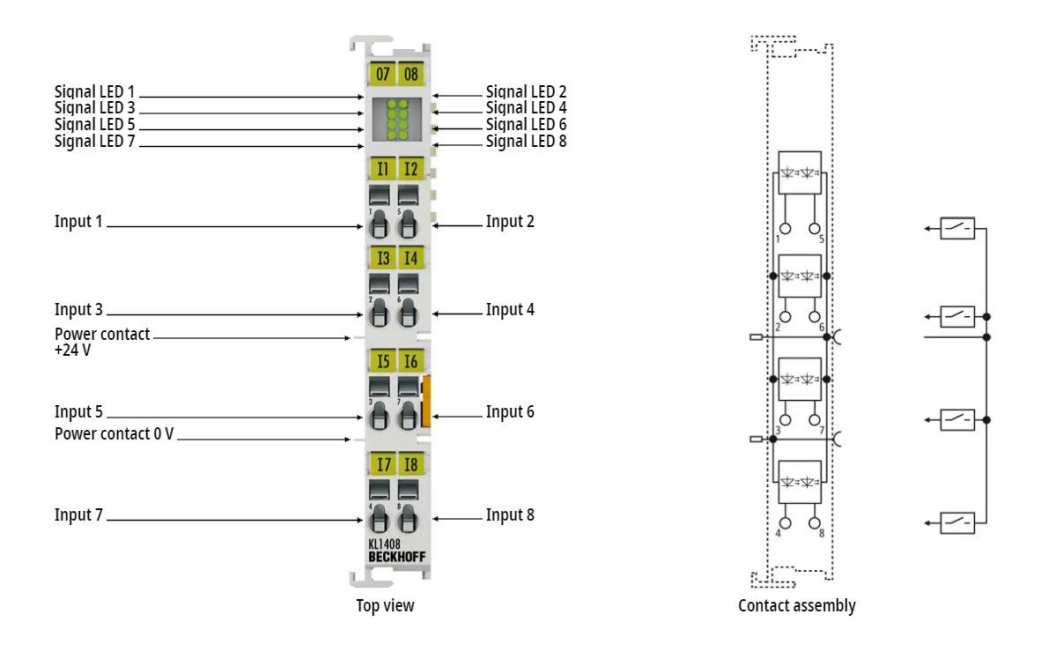

KL1408 | Bus Terminal, 8-channel digital input, 24 V DC, 3 ms, 1-wire connection

- 8 st digitala ingångar. 24 V DC
- Ger en indikering när någon av ingångarna får 24 V DC.

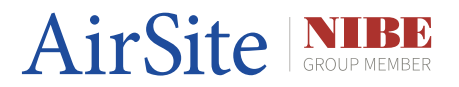

### KL2652 (Digital ut)

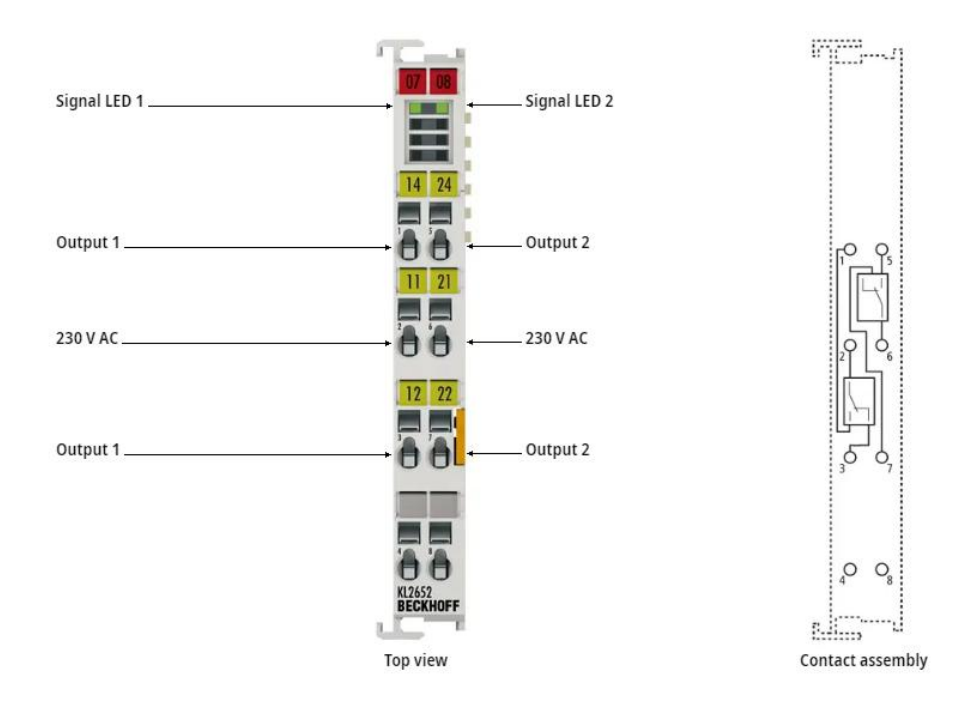

KL2652 | Bus Terminal, 2-channel relay output, 230 V AC, 300 V DC, 5 A

• 2 st Digitala utgångar. (C, NO, NC) 230 V Max 5 A.

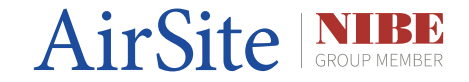

### KL6041 (Modbus)

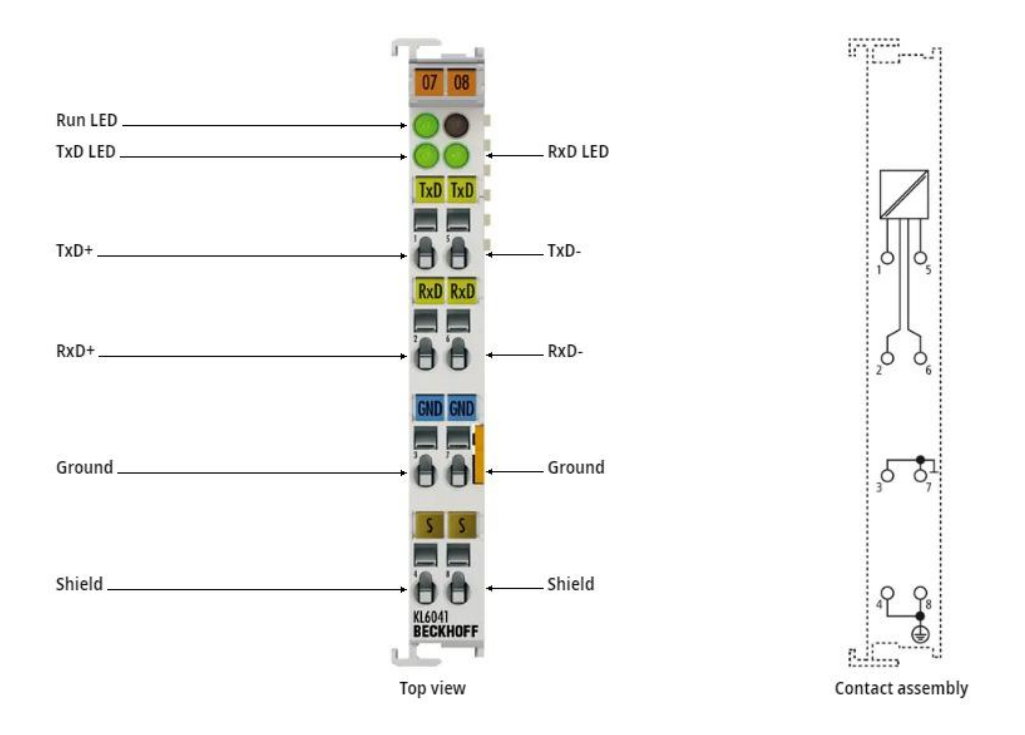

KL6041 | Bus Terminal, 1-channel communication interface, serial, RS422/RS485

• 1 st kommunikationsingång för RS422/RS485 (Modbus RTU/Serial)

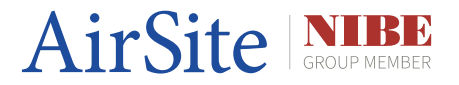

### KL9010 (Ändterminal)

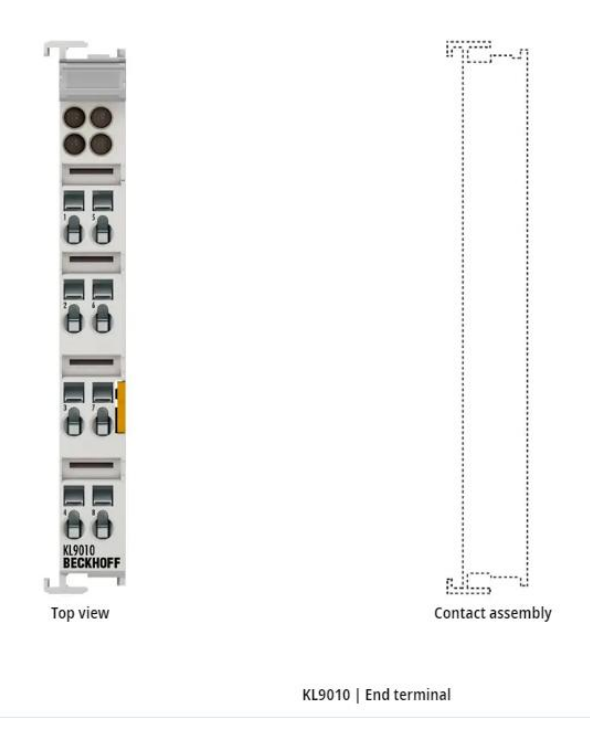

• Sitter i slutet för att avsluta K-bussen för alla I/O-kort.

#### Standarduppsättning av I/O kort för AirPLC ser ut enligt följande:

- I/O 1 KL4408 (Analog ut)
- I/O 2 KL3208-0010 (Analog in)
- I/O 3 kl2408 (Digital ut)
- I/O 4 KL2408 (Digital ut)
- I/O 5 KL1408 (Digital in)
- I/O 6 KL1408 (Digital in)
- I/O 7 KL2652 (Digital ut)
- I/O 8 KL2652 (Digital ut)
- I/O 9 KL6051 (Modbus RTU)
- I/O 10 KL9010 (Ändterminal)

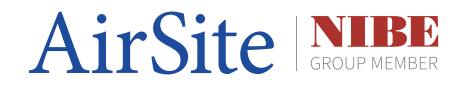

### Statusindikeringar för PLC och I/O

PLC:

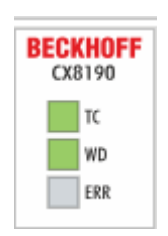

- Om TC-dioden lyser med fast grönt ljus kör programmet och allt är OK.
- Om TC-dioden lyser med fast blått ljus är den i konfigureringsläge och programmet är stoppat.
- Om TC-dioden lyser med fast rött ljus är det något internt fel i PLC:n, programmet är stoppat.
- Om WD lyser grönt används watchdogen och allt är OK.
- Om ERR lyser med fast rött ljus ligger det ett A-Larm i PLC:n.
- Om ERR lyser med blinkande rött ljus ligger det ett B-Larm i PLC:n.
- Om ERR lyser med fast grönt ljus ligger det ett C-Larm i PLC:n.
- Om ERR är släckt är allt OK.

| Us 24 V III Up 24 V<br>IIII K-BUS RUI |
|---------------------------------------|
|---------------------------------------|

- När Us 24 V lyser är det ström till PLC:n
- När Up 24 V lyser är det ström till I/O-korten.
- När K-BUS RUN lyser Kör K-busen till I/O korten
- Om K-BUSS ERR Blinkar är det något fel med K-Busen, där antal blinkningar säger vad problemet är.
- (För mer information om exakt fel samt lösning gå till Beckhoffs hemsida om K-BUS)
- https://infosys.beckhoff.com/english.php?content=../content/1033/bx9000/320709505
  1.html&id=

K-BUS:

# AirSite SROUP MEMBER

## Om ditt HMI - WAVE Touch Display™

### 2.1 WAVE Touch Display™

WAVE Touch Display<sup>™</sup> baserad på Carel:s pGDx 7" resistiva pekskärm har en modern, användarvänlig layout som gör det enkelt att övervaka och justera aggregatinställningar. Den stora och tydliga skärmen förbättrar användarupplevelsen för AirPLC<sup>™</sup>.

Den resistiva pekskärmen säkerställer pålitlig funktion även i krävande miljöer, där användare kan behöva bära handskar eller hantera smutsiga förhållanden.

Med WAVE Touch Display<sup>™</sup> för AirPLC<sup>™</sup> får användaren en tydlig realtidsbild av luftbehandlingsaggregatets prestanda, inklusive temperatur, luftflöde och energiförbrukning. Detta möjliggör snabb diagnos och optimering.

Det finns möjlighet att anpassa pekskärmen med specialdesignade gränssnitt och menyer för att passa just dina behov, vilket gör att användaren alltid har tillgång till rätt information på rätt sätt. Kontakta <u>support@airsite.se</u> så kan vi hjälpa dig.

Genom logiska och intuitiva menyer och genvägar kan användaren enkelt justera parametrar och utföra grundläggande serviceåtgärder utan behov av teknisk support.

Den slimmade och eleganta utvändiga designen passar perfekt i både tekniska och kommersiella miljöer där estetik spelar roll, som kontor, hotell och sjukhus.

Med diagnostikfunktioner direkt i HMI:n får användaren omedelbar information om larm och potentiella problem, vilket minimerar driftstopp och sparar tid vid service.

Helt in-house-utvecklad programmering säkerställer optimal svarstid vid användning av HMI och vid supportärenden om det skulle behövas.

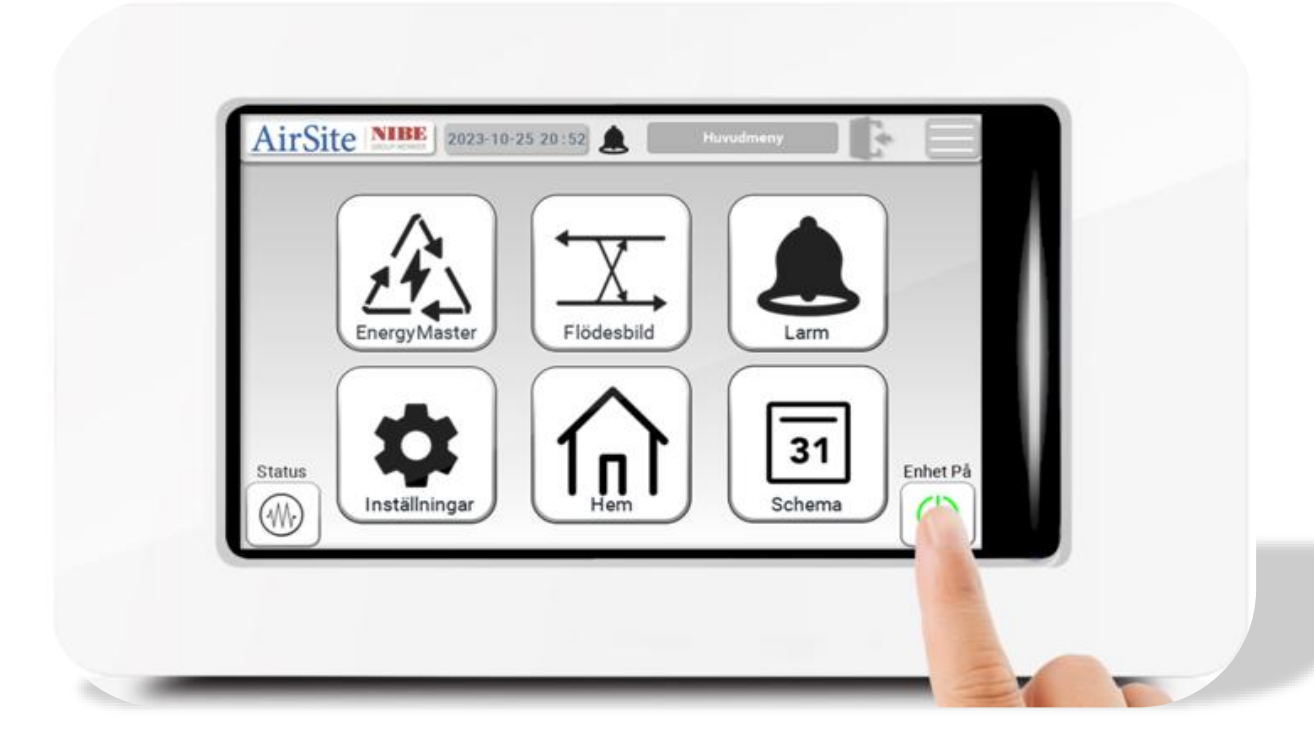

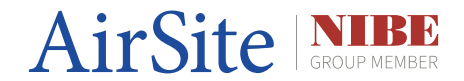

Ű

6

### Om ditt HMI, WAVE Touch Display™

### 2.2 Hårdvara - WAVE Touch Display™

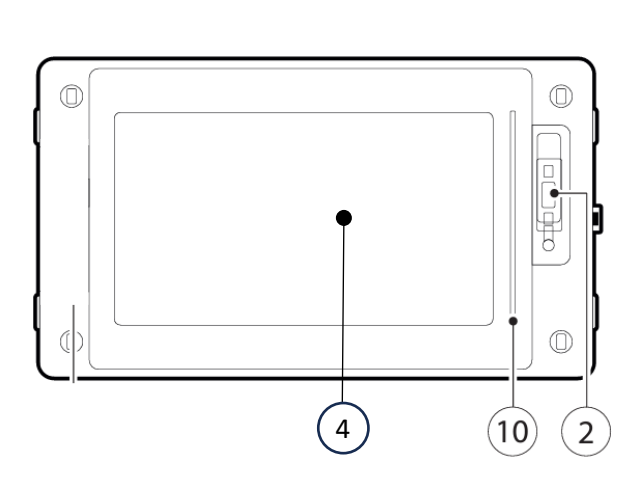

#### Pekskärm (4):

- Resisitiv pekskärm
- 800x480 upplösning
- Färgdjup 24 bitar
- Storlek: 7" tum
- Ljusstyrka: 500 cd/m<sup>2</sup>

#### Nätverksport (9, 8):

- RJ45
- Switchad
- Antal: 2st

### USB-port (1, 2):

- Micro USB typ B
- Antal: 2st

### LED-notifikation (10):

- RGB ljusramp
- Antal: 1st
- Aggregat, avstängt släckt
- Aggregat, i drift vit
- Aggregat, A-larm rött
- Aggregat, B-larm gult
- Aggregat, C-larm blått

### Strömförsörjning (11):

8)(11)

- 8

3

• 24V

7

1

~

Ej jordat

9

### COM-port (7, 6):

- Jordad
- 2st

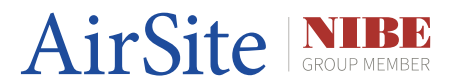

### Installation

### 3.1 Metoder för Ethernet-koppling

Serviceport (Ethernet-port X001) är avsedd för lokal anslutning av servicetekniker, HMI-panel och/eller SIOX-gateway (SX: NETLINK). IP-adressen på denna port är förinställd på 192.168.1.234 och bör inte ändras.

SIOX-enheter ska ha adresser mellan 21-35 (totalt 15st)

Om SX: NETLINK finns i systemet är dess förinställda IP-adress 192.168.1.235

Om WAVE Touch Display™ HMI finns i systemet är dess förinställda IP-adress 192.168.1.236

Fastighetsportar (Ethernet RJ45, switchad, X101 & X102) är avsedda för externa system såsom fastighetsnät, fibernät, Internet osv. IP-adress för dessa switchade portar är möjlig att ändra via Modbus TCP eller via WAVE Touch Display™ HMI.

#### Kopplingsmetoder för Ethernet

- 1. Bara AirPLC™
  - a. Koppla port X001 från CX8190 till apparatlådans port
  - b. Se bild [Kopplingsmetoder, 1]
- 2. AirPLC<sup>™</sup> och SX: NETLINK
  - a. Koppla port från SX: NETLINK till port X001 från CX8190
  - b. Se bild [Kopplingsmetoder, 2]
- 3. AirPLC<sup>™</sup> och WAVE
  - a. Koppla port Eth0 från WAVE till apparatlådans port
  - b. Koppla port Eth1 från WAVE till port X001 från CX8190
  - c. Se bild [Kopplingsmetoder, 3]
- 4. AirPLC<sup>™</sup>, WAVE och SX: NETLINK
  - a. Koppla port Eth0 från WAVE till SX: NETLINK
  - b. Koppla port Eth1 från WAVE till port X001 från CX8190
  - c. Koppla port X101 från CX8190 till apparatlådans port
  - d. Se bild [Kopplingsmetoder, 4]

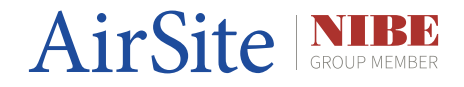

## Installation

### Kopplingsmetoder

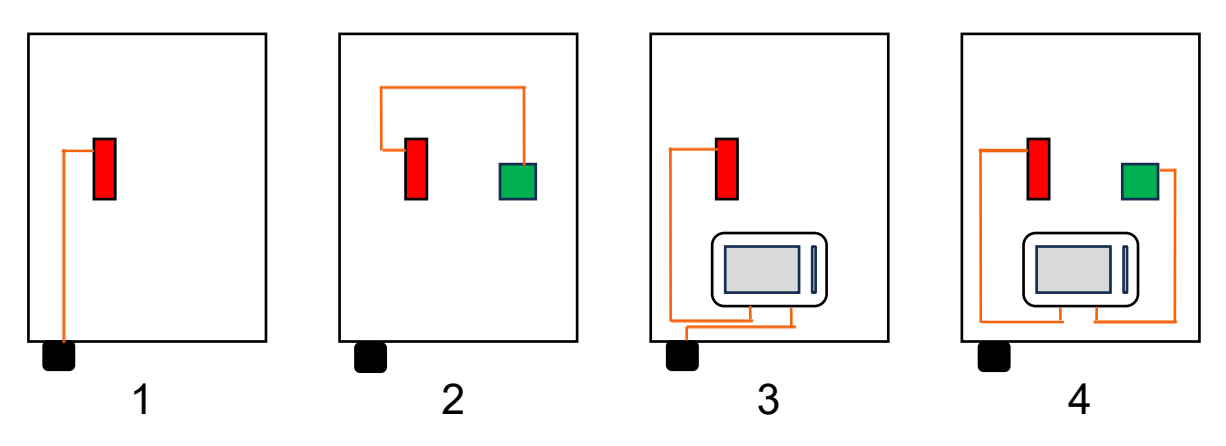

Ethernet portar som bli över kan användas för att koppla till fastighetsnätet eller dylikt.

- Rött = CX8190
- Grönt = SX : NETLINK
- Svart = Ethernetport, apparatlådan
- Orange = intern Ethernet-koppling
- Display = WAVE Touch Display™

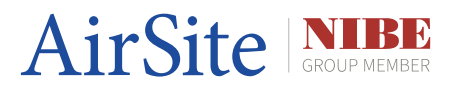

### 4.1 Allmänt om uppkoppling

### Standard IP-inställningar

- IP adress: 192.168.1.234
- Nätmask: 255.255.255.0
- Gateway: 192.168.1.1

### Standard inloggningsuppgifter

- Användarnamn: Administrator
- Lösenord: 1
- Gäller TwinCAT 3 och CERHOST

Datorn som kopplas mot AirPLC ska ligga i samma IP-adressintervall.

Undvik dessa adresser då de förmodligen redan används:

- 192.168.1.234
- 192.168.1.235

#### Inloggning via webben

- Skriv in http:// [PLC IP-adress] /config
- Exempelvis: <u>http://192.168.1.234/config</u>

Om det inte går att nå PLC:n via webbläsaren kan det bero på brandväggen i PLC:n och bör därför stängas ner först innan ett nytt försök till anslutning.

Nedstängning av brandväggen görs via CERHOST.

I" CX Configuration" hittas fliken "Firewall".

Bocka ur "Enable Firewall" för att stänga ner brandväggen.

Du kan ladda ner CERHOST via denna länk om du inte redan har programmet:

• https://infosys.beckhoff.com/content/1033/cx8190\_hw/Resources/5047075211.zip

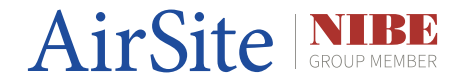

#### IP-adressinställningar via CERHOST:

- Logga in i PLC:n via CERHOST och tryck på "start" nere i hörnet och sedan på "Control Panel"
- Klicka in på "Network and Dial-up Connections"
- Här inne kan du ändra IP adresserna på nätverkskorten där EMAC1=X001 på PLC:n och TCCCATMP1=X101 och X102.

#### IP-adressinställningar via Dip-Switchar:

Dessa gäller för switchade patch-portarna X101/X102.

För inställningar, se bild.

Meaning of the DIP switch S101.

| DIP switch \$101                  | Meaning                                                                                                    |
|-----------------------------------|----------------------------------------------------------------------------------------------------|
| 10 on and 9 off.                  | DHCP active. Standard setting ex factory.<br>The DIP switches 1 to 8 then have no meaning.                                                                                                    |
| 10 off and 9 off.                 | DHCP inactive.<br>The fixed IP address 192.168.1.xxx and subnet mask 255.255.255.0 are used as standard.<br>The last byte of the IP address 192.168.1.xxx is edited with DIP switches 1 to 8.<br>You can change the first three bytes of the IP address in the operating system or via the web interface (Beckhoff<br>Device Manager). You can edit the last byte of the IP address again with the DIP switches. |
| 10 off and 9 off<br>1 to 8 all on | The complete IP address is adopted from the operating system or the web interface (Beckhoff Device Manager).                                                                                                    |

#### Example

If you wish to set the IP address for the Ethernet interface X101/X102 to 192.168.1.67 using the DIP switches, you have to configure the DIP switches as follows:

| DIP 1 | DIP 2 | DIP 3 | DIP 4 | DIP 5 | DIP 6 | DIP 7 | DIP 8 | DIP 9 | DIP<br>10 |
|-------|-------|-------|-------|-------|-------|-------|-------|-------|-----------|
| On    | On    | Off   | Off   | Off   | Off   | On    | Off   | off   | off       |

The following value for the last byte of the IP address then results from the switched-on DIP switches:  $2^0 + 2^1 + 2^8 = 67$ 

Values for the individual DIP switches

|       | DIP 1 | DIP 2          | DIP 3          | DIP 4          | DIP 5 | DIP 6          | DIP 7          | DIP 8 |
|-------|-------|----------------|----------------|----------------|-------|----------------|----------------|-------|
| Value | 20    | 2 <sup>1</sup> | 2 <sup>2</sup> | 2 <sup>3</sup> | 24    | 2 <sup>5</sup> | 2 <sup>6</sup> | 27    |

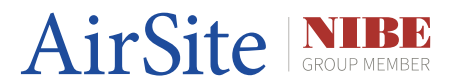

Device name: klicka på "System" sedan på fliken "Device Name" Lösenord: klicka på "Password"

### AMS Net ID:

AMS Net ID är adressen på den lokala datorn i TwinCAT. Som standard rekommenderas fastighetsportens IP adressen + 1.1 (exempel: 192.168.1.234.1.1) Klicka på "CX Configuration" och under fliken "General" har man en knapp "Edit" av AMS Net ID.

### SNTP (Tidsserver):

SNTP-serven kan ändras genom att gå in på "CX Configuration" och sedan "Miscellaneous".

OBS! om man inte använder en fysiks IP adress här behöver man ställa in DNS rätt i PLC:n. (Fysiks IP adress = bara siffror, exempel 192.168.1.1)

#### MAC-adresser:

Klicka på "CX Configuration", under fliken "General" för att kunna ändra på Network Adapter inställningar och här presenteras även vilken MAC-adress nätverkskorten har.

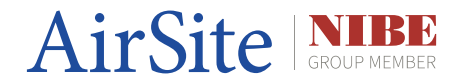

#### 4.2 Skapa en Route mot en PLC via TwinCAT 3

 I Microsoft Windows 10/11. Hitta TwinCAT-symbolen nere till höger i verktygsfältet och högerklicka på den. gå till "Router" och välj "Edit Routes" (se bild)

> About TwinCAT...
>  TwinCAT XAE (TcXaeShell) Tools
>  Tools
>  Realtime Settings...
>  Router
>  System
>  System

- 2. Klicka på "Add..."
- 3. Klicka på "Broadcast Search"
- 4. Klicka på "OK"
- 5. Klicka på önskad PLC som kommer upp i listan.
- 6. Bocka i "advanced Settings"
- 7. Klicka i "IP Address" istället för "Host Name" (viktigt!)
- 8. Klicka på "Add Route"
- 9. Bocka ur "Secure ADS"
- 10. Fyll i följande inloggnings uppgifter:
  - Användare: Administrator
  - Password: 1
- 11. Klicka på "Okay"

Nu ska det ha kommit ett "x" under "connected" på vald PLC.

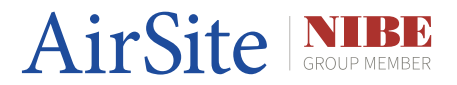

Konfiguration

### 4.3 Allmänt om konfiguration

Produkten levereras vanligtvis förkonfigurerad från fabrik och det enda som återstår är att konfigurera nätverksanslutningar och specifika parameter värden för er anläggning såsom börvärden, larmfördröjningar, gränsvärden, kurvor, tidkannaler och dylikt.

Kontakta AirSite support vid fler frågor.

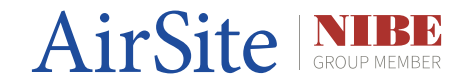

### Kommunikationsprotokoll

### 6.1 Allmänt om kommunikationsprotokoll

### Kommunikationsprotokoll:

Följande kommunikationsprotokoll stöds av AirPLC™

- Modbus TCP/IP
- Modbus RTU
- SIOX Net (Om SX: Netlink är vald)
- OPC/UA
- TwinCAT ADS

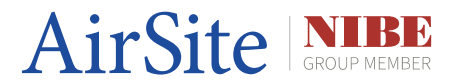

### 7.1 WAVE Touch Display för AirPLC

AirSite logotyp:

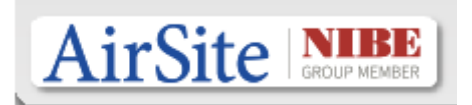

- Enkel knapptryck: Tillbaka till huvudsidan
- Tryck och håll inne: Startar om HMI

#### Driftstatus på huvudsidan:

### Status : Avstängt

- Visar aggregatets driftstatus
- Se Appendix för fullständig lista

Digitalt datum och tid:

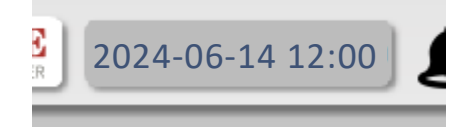

• Visar datum och tid

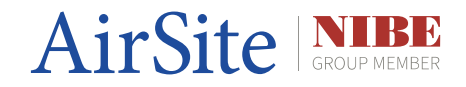

### EnergyMaster:

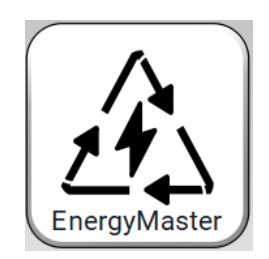

- Energiberäkningar
- Total förbrukad energi
- Totalt tillförd energi
- Totalt återvunnen energi
- Dag, månad, år
- Varvtal
- Fläkteffekt
- Tryck över fläkt
- Uppmätt fläktflöde
- SFP

#### Flödesbild:

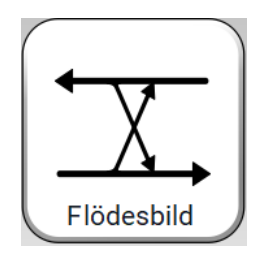

- Flödesbild
- Fläktar
- Ventiler
- Givare
- SFP
- Temperatursverkningsgrad
- Spjäll
- Val av komponenter
- Tryck och håll inne: Val av aggregattyp

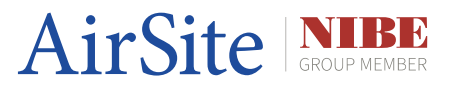

Larm:

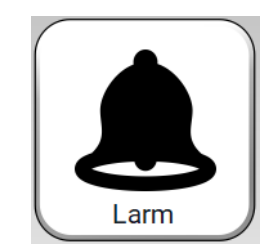

- Aktiva larm
- Återställning av larm
- A/B/C-larm
- Val av automatisk återställning. (A/B-larm)

Hem:

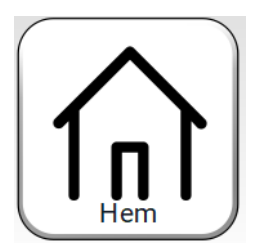

• Tillbaka till huvudsidan

Schema:

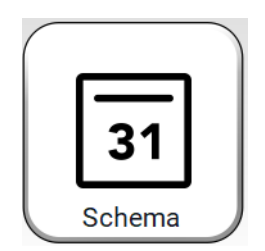

- Tidkanalinställningar
- Klockslag start/stopp
- Högfart, normalfart, lågfart
- Val av lokal tidkanal
- Aktivering av lokal tidkanal

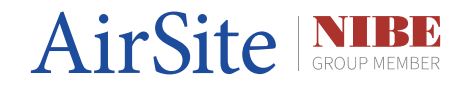

### On/Off:

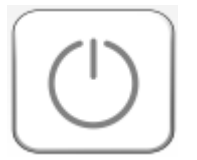

• Tryck och håll inne: Starta/Stoppa aggregat

Status:

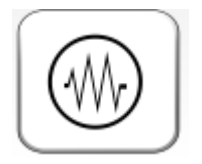

- Firmware
- Konfiguration-status
- Serienummer
- Styrenhet ID
- Display version
- Modbus ID
- Läsvärden för diverse givare

### Inställningar:

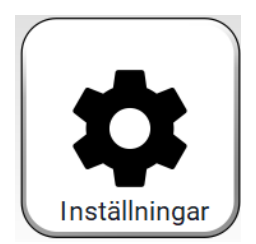

- Lösenordskyddad
- 3 st användarnivåer
- Vanlig användare, Admin, SuperAdmin
- Kontakta AirSite för Admin-lösenordet
- Lösenord för vanlig användare är: 9999

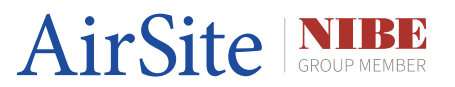

### TCP/IP:

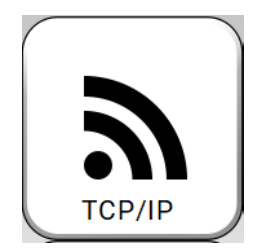

- TCP/IP-inställningar för WAVE
- Val av enhet att anslutas till
- MAC-adress
- IP-adress
- Nätmask
- Gateway
- Val av DHCP

### **Reglering:**

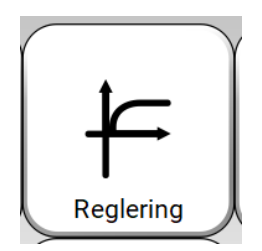

- Tilluftreglering
- Frånluftsreglering
- Temperaturreglering
- Frysskyddsregering
- Reglerkurvor
- Börvärde
- P-band
- I-tid
- Max utsignal
- Min utsignal
- K-faktor

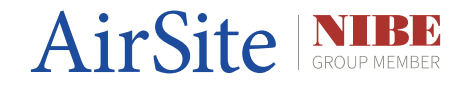

I/O:

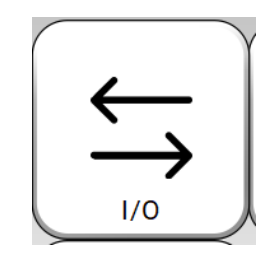

- Läsvärden
- Analoga ingångar
- Digitala ingångar
- Analoga utgångar
- Digitala utgångar
- Modbus RTU

#### Extern brand:

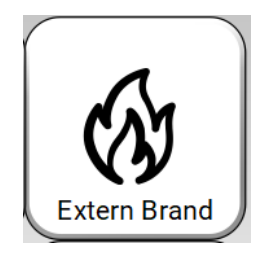

- Konfiguration av 15st SIOX moduler
- Adress 21...35
- Aktivering av spjällmodul
- Val av brandlarm
- Återställ rökdetektor
- Val av ej stängning vid egen brand

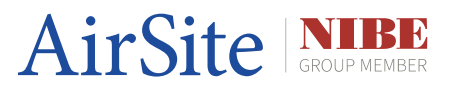

#### Manuellt:

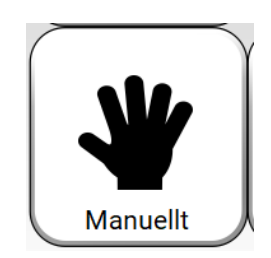

- Handstyrning av digitalutgångar
- Handstyrning av analogutgångar
- DO1 DO16, ej DO3, DO8, DO15
- AO1 AO5 + AO11
- Roterande VVX
- Tilluftsfläkt
- Frånluftsfläkt
- Ventiler till kyl- och värmebatteri
- Bypass-spjäll (Sommarspjäll)

Spjäll:

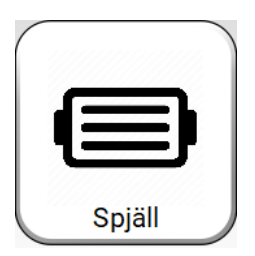

• Läsvärden för spjäll

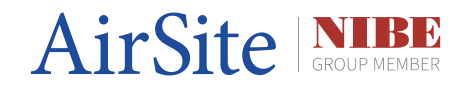

### Avfrostning:

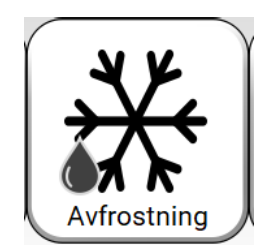

- Val av antal avfrostningsspjäll
- Avfrostningstemperatur
- Avfrostningstryck
- Hysteres
- Tid per sektion
- Tilluft och frånluft påverkan vid avfrostning
- Utökade avfrostningsinställningar

### Larmkonfiguration:

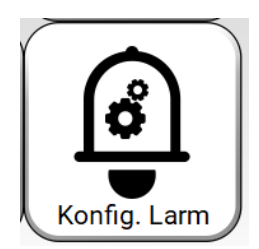

- Larmfördröjningar
- Gränsvärden
- Brandlarmsinställningar
- Larmpolaritet

Konfig Start/Stopp:

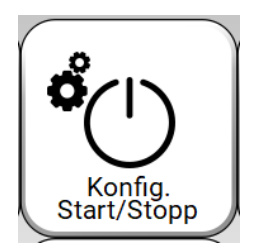

• Val av extern hög-, normal- och lågfart

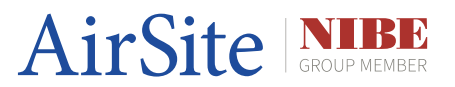

Språk:

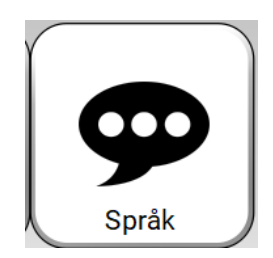

- Val av HMI-språk
- Svenska
- Engelska

### Support:

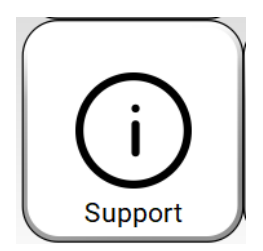

- QR-kod
- Kundspecifik dokumentation

### Alternativdrift:

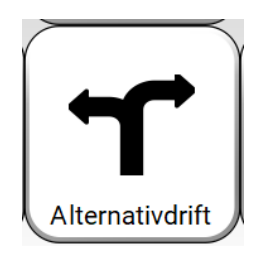

• Alternativdriftsinställningar

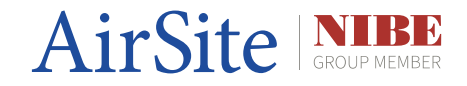

Konto:

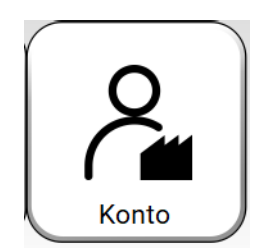

- Logga ut
- Växla inloggning/användarnivå

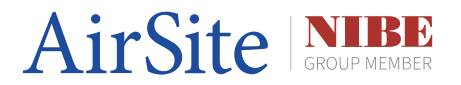

### Skötsel och underhåll

### 9.1 Allmänt om skötsel och underhåll

#### Allmän säkerhet

- Avstängning innan underhåll: Stäng av aggregatet via HMI om det är möjligt först och sedan strömmen. Koppla ur enheten innan du utför några underhållsåtgärder.
- Temperaturövervakning: Håll omgivningstemperaturen inom det rekommenderade intervallet (0–55 °C).

#### Kontroll av anslutningar

Terminaler och kablar:

- Kontrollera att alla kablar är ordentligt anslutna och fria från skador.
- Kontrollera fjäderplintar vid behov.

EtherCAT-anslutningar:

- Kontrollera RJ45-portarna och kablarna för slitage eller brott.
- Använd högkvalitativa kablar för stabil anslutning.

#### Programvaruuppdateringar

Firmware:

• Uppdatera firmware enligt Beckhoffs anvisningar. Kontrollera regelbundet om det finns nya versioner.

TwinCAT 3-programvara:

• Säkerställ att styrprogramvaran är uppdaterad för optimal prestanda och kompatibilitet.

WAVE Touch Display™:

- Uppdatera WAVE om det finns ny version för att få de senaste funktionerna och övriga förbättringar.
- Uppdateringsfilen för WAVE heter UpdatePackage och är en .zip fil. Hittas via vår hemsida bland nedladdningsbara filer.

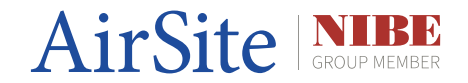

### Skötsel och underhåll

### Övervakning och diagnostik

LED-status:

• Kontrollera de inbyggda lysdioderna för diagnostik (ström, kommunikation, felmeddelanden).

Loggfiler:

• Vid behov; granska diagnostikloggar via TwinCAT 3 för att identifiera och åtgärda potentiella problem.

#### Reservdelar och byten

Säkringar:

• Om säkringen ej utlöses enligt plan eller utlöses felaktigt, byt ut den till en ny med rätt specifikation.

Utbyte av modul:

• Vid hårdvarufel, kontakta AirSite-support för att beställa en ersättningsenhet.

#### Dokumentation och support

Manualer:

- Om det saknas information i denna manual finns Beckhoffs officiella dokumentation för CX8190 för detaljerade instruktioner.
- https://infosys.beckhoff.com/

#### Support:

Kontakta AirSite om du stöter på problem som inte kan lösas med hjälp av manualen.

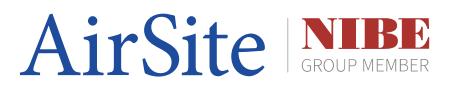

### 10.1 Övriga funktioner

#### Hur man laddar ned programvaror i PLC

- 1. Börja med att skapa en Route mot PLC:n (se avsnitt 4.2 för hur en Route görs)
- 2. Öppna TwinCAT programmet (om man har programmet annars kontakta AirSite)
- 3. Anslut mot PLC:n
- 4. Klicka på rutan "Activate Configuration" och gå online.
- 5. Kör en full download (PLC:n kommer stoppa)
- 6. När programmet har laddat klart klickar man på start (Grön pil) för att starta programmet igen.

#### Licensiering av Beckhoff

- 1. Navigera till License i TwinCAT
- 2. Fyll i "License ID" och klicka sedan "Generate File"
- 3. Spara filen på datorn
- 4. Skicka den sparade filen till tclicense@beckhoff.com
- 5. Vänta på att få en ny fil tillbaka från Beckhoff som du sedan sparar ner på datorn.
- 6. Navigerar tillbaka till TwinCAT och in på License
- 7. Klicka på "License Response File" och välj filen som skickades tillbaka från Beckhoff.
- 8. Klicka sedan på "Restart TwinCAT System" (Grön knapp upp till höger)

### Activate Configuration (I/O-konfiguration) i TwinCAT

Vid ändringar av I/O-korten ska detta göras.

Till exempel tillagt nya I/O-kort eller ändrat knytningarna till I/O ingångarna.

- 1. När ändringar har gjorts på I/O i programmet så ska du klicka på knappen "Activate Configuration"
- 2. En ruta kommer upp som beskriver viket projekt samt vilken PLC:n som kommer att laddas mot. Här ska "Autostart PLC boot project(s)" bockas i. Klicka sedan på "OK"
- 3. Klicka på "OK" när rutan "Restart TwinCAT system in run mode" dyker upp.

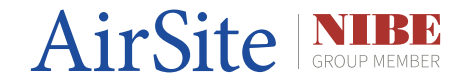

#### FileZilla - skapa en backup

- 1. Skriv in PLC:n IP-adress i kolumnen "Värd" och fyll även i användarnamn och lösenord. (standard är det "Administrator" och lösenord "1").
- 2. Klicka på "snabbanslut".
- 3. Tryck på "OK" om "insecure FTP Connection" dyker upp.
- 4. Ett flertal filer kommer att visas som på bilden.

| Vardt 192.168.1.234 Anv                                                                                                    | vändamamn: Administrator                                                                                | Lösen <u>o</u> rd:    | Port:            | Snabbanslut * |        |                                                                                                    |                      |            |                |             |             |  |
|----------------------------------------------------------------------------------------------------|----------------------------------------------------------------------------------------------------|-----------------------|------------------|---------------|--------|----------------------------------------------------------------------------------------------------|----------------------|------------|----------------|-------------|-------------|--|
| itatus: Anslutningen etable<br>Status: Osäker server, den s<br>Status: Servern stöder inte i<br>Inloggad<br>Status: Hämter kateloglistn<br>Status: Kateloglistningen av | erad, väntar på välkomstmede<br>tölder inte FTP över TLS.<br>cke-ASCII-tecken.<br>ing<br>v "/" lyckades | ielande               |                  |               |        |                                                                                                    |                      |            |                |             |             |  |
| Lokal plats: C:\Windows\                                                                                                    |                                                                                                    |                       |                  |               | ~      | Fjärrplats: /                                                                                                    |                      |            |                |             |             |  |
| Perflog:  Program Files  Program Files  Program Files  Program Files  Program Data  ServiceSetting  System Volum  System Volum  Uses  D  Vendows  D:                    | (x86)<br>Is<br>is Information                                                                           |                       |                  |               | ^<br>• | P - / BibpcDiag<br>- ? BibpcDiag<br>- ? Documents and S<br>- ? RegFiles<br>- ? root-wow<br>- ? System<br>- ? System Volume In<br>- ? TwinCAT<br>- ? UPnP<br>- ? Windows<br>- ? Windows<br>- ? WWW | ettings<br>formation |            | ļ              |             |             |  |
| Filnamn                                                                                                    | Filstorlek Filtyp                                                                                       | Senast ändrad         |                  |               | ^      | Filnamn                                                                                                    | Filstorlek           | Filtyp     | Senas drad     | Rättigheter | Ägare/Grupp |  |
| -                                                                                                    |                                                                                                    |                       |                  |               |        | <mark>.</mark>                                                                                                    |                      |            |                |             |             |  |
| addins                                                                                                    | Filmapp                                                                                                 | 2020-05-07 00:41:40   |                  |               |        | BklpcDiag                                                                                                    |                      | Filmapp    | 2023-05-10 14: |             |             |  |
| appcompat                                                                                                    | Filmapp                                                                                                 | 2023-10-04 15:26:35   |                  |               |        | Documents and Settin                                                                                                    |                      | Filmapp    | 2023-05-10 14: |             |             |  |
| apppatch                                                                                                    | Filmapp                                                                                                 | 2023-12-13 15:49:43   |                  |               |        | RegFiles                                                                                                    |                      | Filmapp    | 2023-05-10 14: |             |             |  |
| AppReadiness                                                                                                    | Filmapp                                                                                                 | 2023-12-12 16:24:18   |                  |               |        | root-www                                                                                                    |                      | Filmapp    | 2023-05-10 14: |             |             |  |
| assembly                                                                                                    | Filmapp                                                                                                 | 2023-12-07 15:31:28   |                  |               |        | System                                                                                                    |                      | Filmapp    | 2023-05-10 14  |             |             |  |
| Pial a shar Discourse Malum                                                                                                    | Filmapp                                                                                                 | 2023-12-13 13(49)43   |                  |               |        | System volume infor                                                                                                    |                      | Filmapp    | 2022-12-00 14  |             |             |  |
| Bittockeroiscoveryiolum                                                                                                    | Filmapp                                                                                                 | 2023-02-22 12:10:37   |                  |               |        | LID=D                                                                                                    |                      | Filmapp    | 2023-05-10 14  |             |             |  |
| Reanding                                                                                                    | Filmapp                                                                                                 | 2010-12-07 10:14:52   |                  |               |        | Windowr                                                                                                    |                      | Filmann    | 2022-05-10 14  |             |             |  |
| CheTemp                                                                                                    | Filmann                                                                                                 | 2023, 12, 13 08:00-30 |                  |               |        | WMAN                                                                                                    |                      | Filmann    | 2023-05-10 14  |             |             |  |
| Containers                                                                                                    | Filmann                                                                                                 | 2019, 12, 07 10 14:52 |                  |               |        | drophox device                                                                                                    | 56                   | DEVICE     | 2024-01-02 12  |             |             |  |
| CSC                                                                                                    | Filmann                                                                                                 | 2023-09-29 19:42:04   |                  |               |        | 1 4024 29 txt                                                                                                    | 0                    | Textdokum  | 2023-05-03 11: |             |             |  |
| Cursors                                                                                                    | Filmapp                                                                                                 | 2019-12-07 10:14:54   |                  |               |        | AUTOMAW AB.txt                                                                                                    | 121                  | Textdokum  | 2023-05-03 11: |             |             |  |
| debug                                                                                                    | Filmapp                                                                                                 | 2023-10-03 12:11:46   |                  |               | ~      | CX8100_WEC7_LF_v60                                                                                                    | 0                    | 29-fil     | 2023-05-03 10  |             |             |  |
| 33 filer och 85 kataloger. Total ste                                                                                                    | orlek: 11 346 937 byte                                                                                  |                       |                  |               |        | 7 filer och 10 kataloger. Total                                                                                                    | torlek: 36 77        | 0 159 byte |                |             |             |  |
| Server/Lokal fil                                                                                                    | Riktning Fjärrfil                                                                                       | Storlek               | Prioritet Status |               |        |                                                                                                    |                      |            |                |             |             |  |
| Server/Lokal fil                                                                                                    | Riktning Fjärrfil                                                                                       | Storlek               | Prioritet Status |               |        |                                                                                                    |                      |            |                |             |             |  |

- 5. Gå in i mappen "TWINCAT" följt av "3.1".
- 6. Ladda ner mappen "Boot" till din dator.
- 7. Nu har du tagit en Backup från PLC:n.
- 8. Tryck "CTRL + D" för att koppla ifrån från PLC:n.

#### Observera!

För fullständig backup krävs det en fysisk backup via micro SD-kort. Kopiera därför allt från micro SD-kortet och spara den lokalt på datorn eller externt minne.

Viktigt om en total återställning önskas att göras.

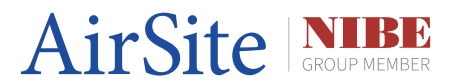

### **10.2 Systemintegration**

### SCADA:

Följande SCADA metoder för systemintegration är möjliga för AirPLC™ med fullvärdig support.

• Web Port

För mer info, kontakta AirSite support.

support@airsite.se

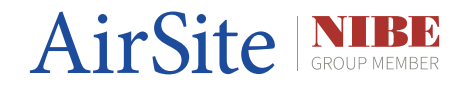

### **10.3 WAVE Touch Display - Statuslista**

- Avstängt
- Öppnar frånluft/avluftspjäll
- Startar frånluftsfläkt, Öppnar tilluft/uteluftsspjäll
- Uppstartsåtervinning
- Startar tilluftsfläkt
- Laddar.....
- Ingen aggregatstyp vald
- Stopp, Nödstopp aktivt
- Stopp, Katastrofmanöver aktiv
- Drift, Fläkt i drift
- Stopp, Omkopplare i serviceläge
- Stopp, Serviceläge från SCADA
- Stopp, Totalstopp
- Stopp, Indikering brand frånluft
- Stopp, Indikering brand tilluft
- Stopp, Utlöst automatsäkring
- Stopp, Utlöst frysvakt
- Stopp, Givarfel frysvakt
- Stopp, Utlöst överhettningsskydd
- Stopp, Driftfel pump värme
- Stopp, Driftfel frånluftsfläktar
- Stopp, Driftfel tilluftsfläktar
- Stopp, Effektblockering från SCADA
- Stopp, Driftfel uteblivet tryck
- Stopp, Driftfel uteblivet flöde
- Stopp, Spjäll i fel läge
- Stopp, Mycket låg temperatur
- Stopp, Motionskörning aktivt
- Stopp, Konfigurationsläge aktivt
- Stopp, Avstängt via HMI
- Drift, Givarfel reglerande givare
- Drift, Säkerhetsfunktion max filter tryck aktivt
- Drift, Driftfel pump kyla
- Drift, Driftfel pump återvinning
- Drift, Utlöst rotationsvakt
- Drift, Avfrostning i steg 3
- Drift, Avfrostning i steg 2
- Drift, Avfrostning i steg 1
- Drift, Underhållsavfrostning
- Drift, Kylåtervinning
- Drift, Forcerad drift via omkopplare

![](_page_43_Picture_0.jpeg)

- Drift, OVK-läge aktivt
- Drift, Alternativ drift
- Drift, Förlängd / forcerad drift
- Drift, Extern högfart
- Drift, Extern normalfart
- Drift, Extern lågfart
- Drift, Nattkyla aktivt
- Drift, Högfart
- Drift, Normalfart
- Drift, Lågfart
- Efterventilering aktivt

![](_page_44_Picture_0.jpeg)

#### 10.4 Modbus server

För avancerad användare går det att läsa Modbus taggar samt tillhörande adresser direkt via TwinCAT 3.

Skicka en förfrågan till AirSite support via email om ni inte har tillgång till TwinCAT 3.

support@airsite.se

### 10.5 ADS-taggar

För avancerad användare går det att läsa ADS taggar direkt via TwinCAT 3.

Skicka en förfrågan till AirSite support via email om ni inte har tillgång till TwinCAT 3.

support@airsite.se

![](_page_45_Picture_0.jpeg)

### 10.6 Juridisk information

AirPLC och WAVE Touch Display är varumärken som tillhör AirSite.

SIOX är ett varumärke som tillhör Profcon AB.

pGDx 7 är ett varumärke som tillhör Carel Industries S.p.A.

Modbus är ett varumärke som tillhör Schneider Electric SE.

EtherCAT och TwinCAT ADS är varumärken som tillhör Beckhoff Automation GmbH & Co. KG.

![](_page_46_Picture_0.jpeg)

![](_page_46_Picture_1.jpeg)

AirSite AB Elementvägen 1 437 36 LINDOME Phone: +46 31 311 32 00 info@airsite.se www.airsite.eu

IMO SE 2450-3